# Mobile Application Installation and Device Licensing

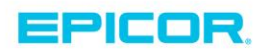

This manual contains reference information about software products from Epicor<sup>®</sup>.

The software described in this manual and the manual itself are furnished under the terms and conditions of a license agreement. The software consists of software options that are separately licensed. It is against the law to copy the software on any medium, or to enable any software options, except as specifically permitted under the license agreement. In addition, no part of this manual may be copied or transmitted in any form or by any means without the prior written permission of Epicor.

From time to time, Epicor makes changes to its software products. Therefore, information in this manual is subject to change, and the illustrations and screens that appear in the manual may differ somewhat from the version of the software provided to you.

©2016 Epicor Software Corporation. All rights reserved.

Epicor, the Epicor stylized logo design, Eagle, and Epicor Eagle are registered trademarks of Epicor Software Corporation. All other trademarks are property of their respective owners.

Epicor 4120 Dublin Boulevard Dublin, CA 94568

Document No. EL8021-03 Publication Date: July 2016

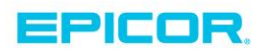

## Mobile Application Installation and Device Licensing

This document describes how to install Epicor Eagle mobile applications on the Apple iPhone, iPad, iTouch and Android devices.

Note: Tablet POS and Mobile POS have their own installation instructions. For Tablet POS, see EL8040 "Tablet POS Installation & Setup Guide." For Mobile POS, see EL8026 "Mobile POS Installation & Device Licensing.".

#### **Remote Epicor Setup**

Before installing the Epicor Eagle mobile applications and licensing devices, Epicor must configure your firewall and allow access from your Eagle to Epicor's datacenter. This is done remotely after the service has been ordered. You will be notified after this setup is complete.

If you own and manage your own firewall then please contact your Epicor Hardware Installation Specialist for the detail needed to update your firewall rules.

If you already have an Epicor mobile application installed and operational, this step is not needed.

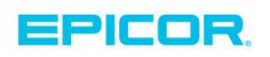

### Install and Setup the Mobile Application

- 1. Download the appropriate Epicor Eagle mobile application from the Apple App Store or Google Play, either using the PC or the mobile device. Search for "Epicor."
- 2. Launch the mobile application you are setting up.
- 3. Read the license agreement, and click Agree.
- 4. Close the application
- 5. Settings Configuration
  - For iPhone operating system (iOS) Go to the "Settings" app on Apple iOS devices and then look for "Manager," "Lookup," "Shopper," and "Admin."
  - For Android Go to "Settings" from the mobile application menu on the Android device.
  - NOTE Eagle Mobile+ Settings are available at the Launch Screen for both iOS & Android
- 6. Fill in all the following information:
  - o First Name
  - Last Name
  - Customer #
  - Eagle User (Eagle user name)
  - Eagle Password
  - Lock-in Store (which store do you want to see)
  - o Phone
  - o Email
  - o Host
    - <u>https://eaglesoa.com</u> for Mobile Manager, Mobile Lookup, Mobile Shopper, Tablet POS & Mobile Linebuster
    - <u>https://eaglesoa.com/services-1.0</u> for Eagle Mobile+

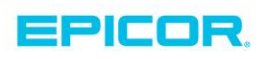

- 7. Important: You must start the mobile application once you have entered all the setup information, and before you set up administrator approval. If the application is not started, you will not see your device in the list and you will not be able to approve.
  - Make sure you have an internet connection, go back to the mobile application, and start it until you receive a message similar to the following:

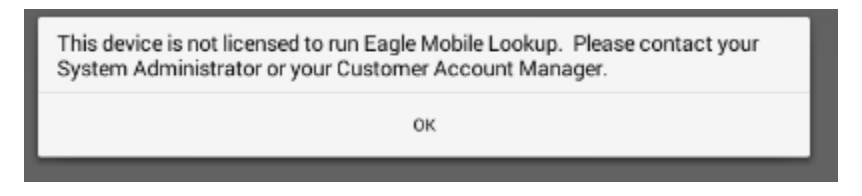

 Inform the Administrator of your mobile devices to approve your access to the store's Eagle data. After the Administrator has approved your mobile device, you can access the relevant application.

## Setting Up Administrator Approval

0

The Administrator of mobile devices in your business must approve your access to the store's Eagle data by going to the Epicor licensing site at <u>https://eaglesoa.com/customer</u> and logging in with the appropriate Customer number and Password.

1. The first time this is set up, the Administrator must select a password...

|    |                                | EPICOR.                                    |  |  |  |  |  |  |
|----|--------------------------------|--------------------------------------------|--|--|--|--|--|--|
|    | Epicor M                       | obile License Manager                      |  |  |  |  |  |  |
| a. | Epicor Customer#:<br>Password: | (Leave blank if you don't have a password) |  |  |  |  |  |  |

 NOTE – If you forgot your password then please contact the Epicor WatchDog team to request a password reset at 1-800-322-3077

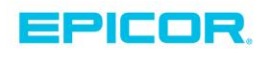

2. After logging in, there is a list of mobile devices for which the administrator can approve or delete access to Eagle data. If an employee has left the company, the administrator can delete access from this screen

| Epicor Hardy                                            | Core & Delet Felser H. | EPICOR.                 |                                                               |                                                                                                    |                                             |  |  |  |  |  |  |  |
|---------------------------------------------------------|------------------------|-------------------------|---------------------------------------------------------------|----------------------------------------------------------------------------------------------------|---------------------------------------------|--|--|--|--|--|--|--|
| Epicor Hardware & Paint - Epicor Mobile License Manager |                        |                         |                                                               |                                                                                                    |                                             |  |  |  |  |  |  |  |
| ise: 20                                                 |                        |                         |                                                               |                                                                                                    |                                             |  |  |  |  |  |  |  |
| Eagle User                                              | Device ID              | Device                  | Status                                                        | Enabled?                                                                                                    |                                             |  |  |  |  |  |  |  |
| -2222 TNELSON                                           | 123                    | tester                  | Accoround                                                     | 22                                                                                                    | Delate                                      |  |  |  |  |  |  |  |
|                                                         | Eagle User             | 20 Eagle User Device ID | INF: 20  Eagle User Device ID Device  2222 TNI SON 123  Enter | Inse: 20  Eagle User Device ID Device Status  Table Column 123  Table Column 123  Ta | Eagle User Device ID Device Status Enabled? |  |  |  |  |  |  |  |

- NOTE The Administrator will not be able to see your devices unless users have filled in their settings fully, correctly and received the authorization prompt noted in Step 7 of *"Install and Setup the Mobile Application"* section of this document.
- c. OPTIONAL Mobile Admin App:

a.

 A mobile licensing application is also available for download from the Apple App Store or from Google Play. The mobile licensing app has the same login field and same functionality as the web-based mobile license site

| [    | •••• Verizon 🗢 | 9:36 AM | ≠ 100% <b>—</b> • | •••• Verizon 🗢 | 9:36 AM                                                                        | 100% 📥    |
|------|----------------|---------|-------------------|----------------|--------------------------------------------------------------------------------|-----------|
|      |                | Admin   |                   |                | Admin                                                                          |           |
|      | Customer       |         |                   | Customer       |                                                                                |           |
|      | Password       |         |                   | Password       |                                                                                |           |
|      |                | Sign In |                   |                | Sign In                                                                        |           |
|      |                |         |                   |                |                                                                                |           |
|      |                |         |                   | Copyright @    | Epicor Mobile Admin<br>Version: 2.0.1<br>Build: 31<br>2015, Epicor Software Co | rporation |
| dmin |                | About   |                   |                | ОК                                                                             |           |

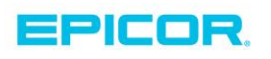

#### Notes

Use this area for your own notes and reminders.

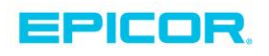

#### **About Epicor**

Epicor Software Corporation drives business growth. We provide flexible, industry-specific software that is designed around the needs of our manufacturing, distribution, retail, and service industry customers. More than 40 years of experience with our customers' unique business processes and operational requirements is built into every solution—in the cloud, hosted, or on premises. With a deep understanding of your industry, Epicor solutions spur growth while managing complexity. The result is powerful solutions that free your resources so you can grow your business. For more information, <u>connect with Epicor</u> or visit <u>www.epicor.com</u>.

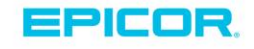

Corporate Office 804 Las Cimas Parkway Austin, TX 78746 USA Toll Free: +1.888.448.263 6 Direct: Latin America and Caribbean Blvd. Antonio L. Rodriguez #1882 Int. 104

Plaza Central, Col. Santa Maria Monterrey, Nuevo Leon, CP 64650 Mexico Phone: +52.81.1551.7100 Fax: +52.81 1551 7117 Africa No. 1 The Arena Downshire Way Bracknell, Berkshire RG12 1PU United Kingdom Phone: +44.1344.468468 Fax: +44.1344.468010

Europe, Middle East and

Asia 238A Thomson Road #23-06 Novena Square Tower A Singapore 307684 Singapore Phone: +65.6333.8121 Fax: +65.6333.8131 
 Australia and New Zealand

 Suite 2 Level 8,

 100 Pacific Highway

 North Sydney, NSW 2060

 Australia

 Phone:
 +61.2.9927.6208

 Fax:
 +61.2.9927.6298